# Centre intégré de santé et de services sociaux de la Montérégie-Centre AIDE-MÉMOIRE - Projets MEO

Créer et déposer un projet MEO sur la plateforme NAGANO du CISSSMC

#### Étape 1 : Invitation du site principal

Les projets multicentriques MEO doivent également être déposés à la direction de la recherche afin de faire l'objet d'un examen de convenance institutionnelle et obtenir l'autorisation de la personne mandatée par le CISSS de la Montérégie-Centre.

1. Pour créer un projet MEO dans NAGANO, le site principal doit d'abord vous envoyer une invitation de NAGANO que vous recevrez par courriel. Vous **devez cliquer sur le lien** qui ouvrira la plateforme NAGANO :

Bonjour Pauline Bonenfant,

| Vous avez été inscrit comme faisant partie du projet multicentrique Test de Pauline pour captures d'écran du site WEB ayant lieu au CISSS de la<br>Montérégie-Centre.<br>L'évaluation éthique du projet a lieu au CÉR xxx du CIUSSS xxx.                                                                                                    |
|----------------------------------------------------------------------------------------------------|
| Voici les informations pertinentes de la demande:<br>Chercheur principal: <mark>Bonenfant, Pauline</mark><br>Numéro du projet évalué éthiquement: MP-99-2024-9999                                                                                                    |
| Autres personnes ayant reçu la demande pour ce même établissement: Vous êtes la seule personne inscrite                                                                                                    |
| Veuillez répondre à la demande en cliquant sur ce lien:<br>https://cisssmc.nagano.ca/research/link_request_to_mpe_projects/receive_request?access_token=10iOC4flA4gK1Gg                                                                                                    |
| Hello Pauline Bonenfant,                                                                                                    |
|                                                                                                    |
| You have been registed as being part of the multicenter project Test de Pauline pour captures d'écran du site WEB at CISSS de la Montérégie-Centre.<br>The ethical evaluation is done at CÉR xxx of CIUSSS xxx.                                                                                                    |
| You have been registed as being part of the multicenter project Test de Pauline pour captures d'écran du site WEB at CISSS de la Montérégie-Centre.<br>The ethical evaluation is done at CÉR xxx of CIUSSS xxx.<br>Here is the information information of the request:<br>Principal researcher: Bonenfant, Pauline<br>Number of the ethically evaluated project: MP-99-2024-9999                                                                                                    |
| You have been <u>registed</u> as being part of the multicenter project Test de Pauline pour captures <u>d'écran</u> du site WEB at <b>CISSS de la Montérégie-Centre</b> .<br>The ethical evaluation is done at <b>CÉR</b> xxx of <b>CIUSSS</b> xxx.<br>Here is the information information of the request:<br>Principal researcher: <b>Bonenfant</b> , <b>Pauline</b><br>Number of the ethically evaluated project: <b>MP-99-2024-9999</b><br>Other persons that received this request for this institution: You are the only registered contact |

2. Une fois connecté à NAGANO, vous devez cocher « Accepter et créer le projet participant » puis « Effectuer » la création du projet.

| Projet : Surnom projet                                                                                                    |                                                                                                    |
|----------------------------------------------------------------------------------------------------|----------------------------------------------------------------------------------------------------|
| Titre du protocole :   Test de Pauline po                                                                                                    | ur captures d'écran du site WEB                                                                                                    |
| Numéro : MP99-2024-9999                                                                                                    |                                                                                                    |
| Centre : CÉR de CIUSSS XXX<br>Pauline Ropenfant                                                                                                    |                                                                                                    |
| Chercheur principal : Pauline Bonenianc                                                                                                    |                                                                                                    |
| Date de la requête : 2023-11-27                                                                                                    |                                                                                                    |
| VP prendre votre décision                                                                                                    |                                                                                                    |
| Accontor at aráar la projet participa                                                                                                    |                                                                                                    |
| Accepter et creer le projet participar                                                                                                    |                                                                                                    |
| ) (Non disponible) Synchroniser ce pr                                                                                                    | ojet avec un de mes projets existant                                                                                                    |
| Nuclifier et cleer re projet par delpar   (Non disponible) Synchroniser ce pri   Quelqu'un d'autre va s'occuper de cr                                                                   | ojet avec un de mes projets existant<br>réer le projet                                                                                          |
| Quelqu'et ciber le projet participal   (Non disponible) Synchroniser ce pri   Quelqu'un d'autre va s'occuper de cr   Attendre avant de choisir.                                         | ojet avec un de mes projets existant<br>ére le projet                                                                                           |
| Non disponible) Synchroniser ce pri   Quelqu'un d'autre va s'occuper de cr   Attendre avant de choisir.   Je ne fais pas partie de ce projet                                            | ojet avec un de mes projets existant<br>céer le projet                                                                                          |
| Non disponible) Synchroniser ce pro   Quelqu'un d'autre va s'occuper de cr   Attendre avant de choisir.   Je ne fais pas partie de ce projet   Il y a erreur et l'équipe n'a pas de tel | ojet avec un de mes projets existant<br>réer le projet<br>projet prévu ici. (Ce choix va s'appliquer pour tous les contacts dans cette demande) |

 Dans Nagano, le projet sera disponible dans l'onglet « mes projets ». Cette étape est importante puisque les plateformes NAGANO sont interconnectées et ceci permet d'éviter les doublons. Le formulaire de dépôt sera également prérempli pour les questions communes.

# Centre intégré de santé et de services sociaux de la Montérégie-Centre AIDE-MÉMOIRE - Projets MEO

Créer et déposer un projet MEO sur la plateforme NAGANO du CISSSMC

## Étape 2 : Définir les paramètres du projet

1. **IMPORTANT** : Vous devez définir les paramètres de votre projet. Incluant le type de projet qui est spécifique au CISSS de la Montérégie-Centre. Certaines informations sont préremplies comme le nom du CERE.

| Identifiant Nagano (acronyme) : 🍘                                | Braille-N                                                                |
|------------------------------------------------------------------|--------------------------------------------------------------------------|
|                                                                  |                                                                          |
|                                                                  |                                                                          |
| CÉR évaluateur :                                                 | CER en réadaptation et en déficience physique du CIUSSS du Centre-SudX 💌 |
| Projet commandité par l'industrie                                | O Qui 🖲 Non                                                              |
| Type de projet :                                                 | Projet du CRIR impliquant INLB                                           |
| Si sous-étude, étude principale :                                | Aucune étude principale                                                  |
| Champ d'application :                                            | Réadaptation en déficience sensorielle 🗙 🔻                               |
| Quels sont les utilisateurs qui devront avoir accès à ce projet: | Bonenfant, Pauline (pbonenfant) x                                        |
| -                                                                | Créer                                                                    |

- 2. Inscrire un identifiant pour le projet : il s'agit du nom du projet sous forme brève ou d'acronyme.
- 3. Sélectionnez le bon type de projet dans le menu déroulant :
  - Essai clinique pharmaceutique (avec médicament)
  - Essai clinique non pharmaceutique (sans médicament) ou essai clinique avec instrument/technique expérimentale
  - Essai clinique pharmaceutique Fast-Track
  - Recherche clinique sans médicament ni instrument

- Recherche sur les services de santé et/ou l'organisation des soins
- Recherche en santé des populations, sciences humaines, sociales, psychosociales et infirmières
- Recherche rétrospective sur dossiers
- Constitution d'une banque de données /tissus
- Projet du CRIR impliquant INLB
- 4. Indiquer l'étude principale auquel le projet est lié, le cas échéant. Sinon laissez le choix à « aucune étude principale ».
- 5. Identifier le champ d'application du projet (le domaine d'étude).
- Sélectionnez le nom des personnes qui doivent pouvoir accéder au projet dans NAGANO. Pour apparaitre dans la liste, les membres de l'équipe doivent préalablement avoir un compte sur la plateforme NAGANO du CISSSMC.
- 7. Créer le projet.

Centre intégré de santé et de services sociaux de la Montérégie-Centre **AIDE-MÉMOIRE - Projets MEO** 

Créer et déposer un projet MEO sur la plateforme NAGANO du CISSSMC

### Étape 3 : Remplir le formulaire de Demande d'évaluation du projet (F11H)

- 1. Vous pouvez accéder aux formulaires disponibles pour votre projet dans la colonne raccourcis de la section « Mes projets » ou dans la section « Formulaires »
- Compléter le formulaire de Demande d'évaluation (F11H. Vous pourrez remplir le formulaire de dépôt F11H en répondant à toutes les questions non synchronisées avec le site principal et en joignant les documents à compléter aux bonnes questions, le cas échéant. Vous pouvez sauvegarder vos réponses et quitter pour y revenir plus tard.

#### Étape 4 : Déposer votre projet

 Pour déposer le projet, vous devez d'abord choisir « Sauvegarder et continuer » puis « Retourner aux formulaires du projet » où vous pourrez cliquer sur « Déposer le projet » lorsque vous avez terminé de remplir le formulaire de Demande d'évaluation (F11H)

| > Administration (accès restreint)                 | Déclaration et signature                                                                                                    |
|----------------------------------------------------|----------------------------------------------------------------------------------------------------|
| > Renseignements généraux                          | A quel titre déposez-vous cette demande?                                                                                                    |
| > Questions destinées au registre de référencement | Dans le cas où la personne qui complète ce formulaire n'est pas le chercheur responsable local, veuillez joindre le document<br>"Déclaration et engagement du chercheur responsable local". |
| > Études en cancérologie                           |                                                                                                    |
| > Dépôt de Fichiers                                | Coordonnateur du projet ou collaborateur X 💌                                                                                                    |
| > Renseignements financiers et de convenance       | À ce titre:                                                                                                    |
| > Recrutement                                      | J'atteste que les renseignements fournis dans le présent formulaire sont, au meilleur de mes connaissances, exacts.                                                                         |
| > Vie privée et confidentialité                    | Veuillez joindre une copie du document "Déclaration et engagement du chercheur responsable local" remplie et                                                                                |
| ✓ Engagement et signature du chercheur             | signée par le chercheur responsable au CISSSMC. Cliquez sur le lien ci-dessous pour accéder au formulaire.                                                                                  |
| 1. informations additionnelles                     |                                                                                                    |
| 2. conflit d'intérêts 🥪                            | Fichier: <u>C. Declaration et engagement ou cheroneur-UALM-1, por</u> Ettacer le tionier                                                                                                    |
| 3. refus par d'autres cer 🥪                        |                                                                                                    |
| 4. responsabilité légale et professionnelle 🔗      |                                                                                                    |
| 5. déclaration et signature 🥏                      | Madame Pauline Bonenfant (L'image de signature sera affichée) (Le bloc de signature sera affiché) Signer Effacer Annuler                                                                    |
|                                                    | Sauvegarder et Continuer Sauvegarder                                                                                                    |

- Une fenêtre s'ouvrira pour vous demander si vous désirez rester dans le formulaire (ne pas déposer tout de suite) ou aller à la section « Formulaires du projet » pour terminer le dépôt.
- 3. Vous pouvez maintenant cliquer sur « Déposer le projet » soumettre votre demande d'évaluation au CISSS de la Montérégie-Centre

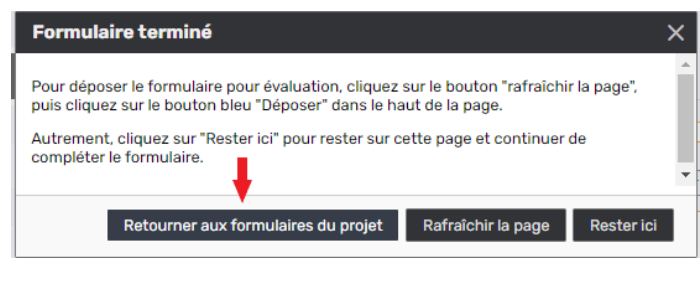

| Surnom projet X                                                            | Formulair                | es du proje         | t                   |                  | A         | utres centres (0) |  |  |
|----------------------------------------------------------------------------|--------------------------|---------------------|---------------------|------------------|-----------|-------------------|--|--|
| Titre du protocole<br>Test de Pauline pour captures<br>d'écran du site WEB | Formulaires créés        |                     |                     |                  |           |                   |  |  |
|                                                                            | formulaire               | créé le             | mise à jour         | statut           | aperçu    | dernier<br>d.o.   |  |  |
| Recherche sur les services de santé<br>et/ou l'organisation des soins      | <b>Q</b> F11eH-<br>11449 | 2024-03-26<br>13:43 | 2024-03-26<br>13:54 | Déposer le proje | t HTM POF |                   |  |  |
|                                                                            |                          |                     |                     |                  |           |                   |  |  |

Écrivez-nous à l'adresse courriel : <u>cr-info@rrsss16.gouv.qc.ca</u>